# Application Guide for Sophia University Exchange Program

### INDEX

| 1.  | Gat                                         | her Information & Decide which Program/Department to Apply for                             | 2  |  |  |  |
|-----|---------------------------------------------|--------------------------------------------------------------------------------------------|----|--|--|--|
| 1   | .1                                          | Check our FACT SHEET                                                                       | 2  |  |  |  |
|     | 1.1.                                        | 1 Restrictions and obligation of the Sophia's Exchange Program                             | 2  |  |  |  |
| 1   | .2                                          | Create Your Study Plan                                                                     | 2  |  |  |  |
|     | 1.2                                         | .1 Decide which program / department you apply for and make the "List of Courses You Expec | ;t |  |  |  |
|     | to T                                        | ake at Sophia"                                                                             | 2  |  |  |  |
|     | 1.2.                                        | 2 Restrictions and regulations of the course registration                                  | 2  |  |  |  |
| 1   | .3                                          | Check and Prepare Application Documents                                                    | 2  |  |  |  |
| 2.  | Abo                                         | out Sophia Go Global Portal                                                                | 2  |  |  |  |
| 2   | .1                                          | Log-in account, password and URL                                                           | 3  |  |  |  |
| 2   | .2                                          | Log-in & Password change                                                                   | 3  |  |  |  |
| 3.  | Onl                                         | ine Application Form and Documents Submission                                              | 5  |  |  |  |
| 3   | .1                                          | Input Procedure                                                                            | 5  |  |  |  |
| 3   | .2                                          | Input your Study Plan                                                                      | 7  |  |  |  |
| 3   | .3                                          | Confirmation and creating an Application PDF                                               | 3  |  |  |  |
| 3   | .4                                          | Complete the Application Form                                                              | 9  |  |  |  |
| 3   | .5                                          | Uploading the created Application PDF10                                                    | )  |  |  |  |
| 4.  | Upl                                         | oad Other Application Documents10                                                          | )  |  |  |  |
| 5.  | Housing Application11                       |                                                                                            |    |  |  |  |
| 6.  | Finalize Application Documents Submission12 |                                                                                            |    |  |  |  |
| 7.  | Ste                                         | p 6: Application Review and Acceptance Notice12                                            | 2  |  |  |  |
| 8.  | Ste                                         | p 7: Certificate of Eligibility (COE)12                                                    | 2  |  |  |  |
| 9.  | Ste                                         | p 8: Arrival Information                                                                   | 3  |  |  |  |
| 10. | Cor                                         | ntact                                                                                      | 3  |  |  |  |

# 1. Gather Information & Decide which Program/Department to Apply for

#### 1.1 Check our FACT SHEET

https://piloti.sophia.ac.jp/eng/studyabroad/exchangeprograms/ All basic information is written in this FACT SHEET.

#### 1.1.1 Qualifications and obligation of the Sophia's Exchange Program

https://piloti.sophia.ac.jp/eng/studyabroad/exchangeprograms/application\_info/qualification/

#### 1.2 Create Your Study Plan

### 1.2.1 <u>Decide which program / department you apply for and make the "List of Courses You</u> <u>Expect to Take at Sophia"</u>

You must specify the semester and the department/ graduate program for which you are applying for. You can refer to the course information (Bulletin and Syllabus) on the website. <u>https://piloti.sophia.ac.jp/eng/studyabroad/exchangeprograms/course\_info/</u>

We recommend you take note of the names of the courses and their registration codes, as you will need to fill out that information in the application form.

Please note that there are restrictions of the course registration, because of exchange students, and as well as depending on which program / department you apply for.

#### 1.2.2 <u>Restrictions and regulations of the course registration</u>

https://piloti.sophia.ac.jp/eng/studyabroad/exchangeprograms/application\_info/registration/

#### **1.3 Check and Prepare Application Documents**

Prepare application documents that are required by the program/department of your choice. https://piloti.sophia.ac.jp/eng/studyabroad/exchangeprograms/application\_info/application\_materials/

Please also refer to the following web page for FAQ for application (the page will be updated). https://piloti.sophia.ac.jp/eng/studyabroad/exchangeprograms/application\_info/application\_fags/

### 2. About Sophia Go Global Portal

Basically, you are expected to submit all of your application documents expect COE application documents in Sophia Go Global Portal.

### 2.1 Log-in account, password and URL

Log-in account, password and URL for Sophia Go Global Portal will be sent to each student via email once the online nomination is completed by the home institute.

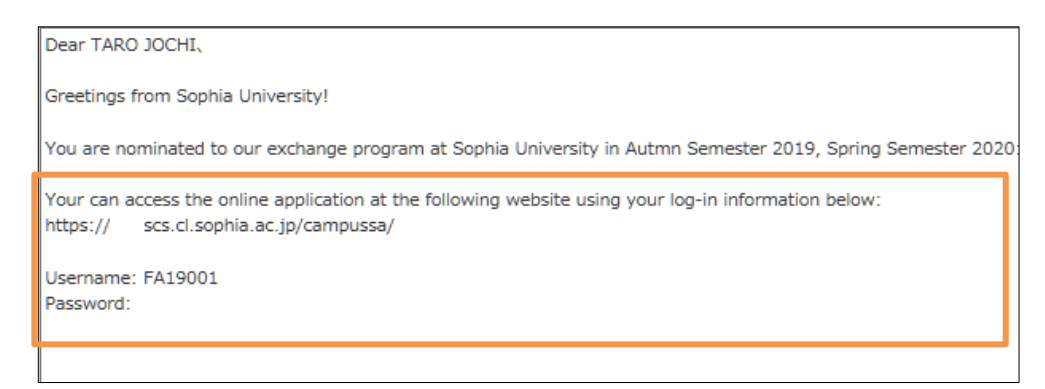

### 2.2 Log-in & Password change

Go to the designated URL and log-in with ID and password.

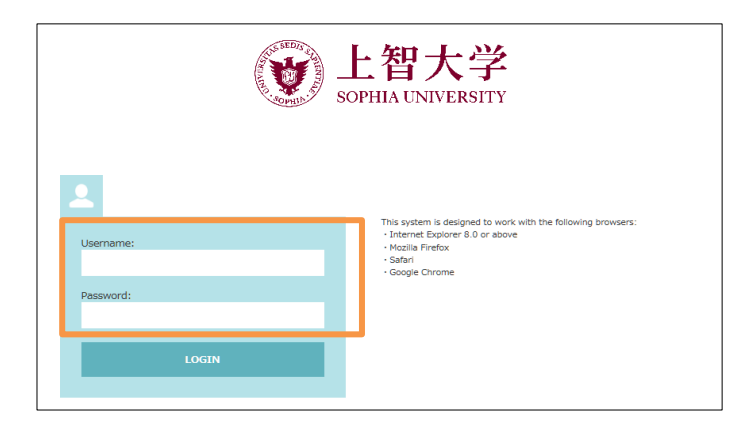

After logging-in, the page will show your current application status.

| Study Abroad Prog                                                                                                    | ress                                                                                                    |                                                                                                    |  |  |  |  |  |
|----------------------------------------------------------------------------------------------------|----------------------------------------------------------------------------------------------------|----------------------------------------------------------------------------------------------------|--|--|--|--|--|
| Hello!<br>Check the progress of your study abroad at SOPHIA below:                                                                     |                                                                                                    |                                                                                                    |  |  |  |  |  |
|                                                                                                    |                                                                                                    |                                                                                                    |  |  |  |  |  |
| Before you start your application, ple                                                                                                 | ase read all the application information                                                                                                    | i on our web page <u>here</u> .                                                                                                    |  |  |  |  |  |
| Once complete the online application                                                                                                   | form, applicants are required to submi                                                                                                    | it "online application PDF" and upload their application materials through the por                                                                                                    |  |  |  |  |  |
|                                                                                                    |                                                                                                    |                                                                                                    |  |  |  |  |  |
|                                                                                                    |                                                                                                    |                                                                                                    |  |  |  |  |  |
|                                                                                                    |                                                                                                    |                                                                                                    |  |  |  |  |  |
| 1.Application> 2                                                                                                    |                                                                                                    | nce                                                                                                    |  |  |  |  |  |
| 1.Application> 2 oplication Documents                                                                                                  | .Evaluation>     3.Accepta<br>Submission/留学申請書                                                                                                    | nce<br>漢の提出                                                                                                    |  |  |  |  |  |
| 1.Application> 2 oplication Documents                                                                                                  | .Evaluation> 3.Accepta<br>Submission/留学申請書<br>In order to Finalize Application                                                                                                    | nce<br>類の提出<br>Documents Submission, press the button,                                                                                                    |  |  |  |  |  |
| 1.Application> 2<br>oplication Documents<br>After pressir                                                                              | Evaluation> 3.Accepta<br>Submission/留学申請書<br>In order to Finalize Application<br>Ing the button, your Application Docume                                                                                                   | nce<br>類の提出<br>Documents Submission, press the button.<br>ents will be locked and sent to the pre-check & faculty review.                                                                                                    |  |  |  |  |  |
| 1.Application> 2<br>oplication Documents<br>After pressin                                                                              | Evaluation> 3.Accepta<br>Submission/留学申請書<br>In order to Finalize Application<br>Ing the button, your Application Docume<br>Finalize Applicati                                                                             | nce<br>類の提出<br>Documents Submission, press the button.<br>ents will be locked and sent to the pre-check & faculty review.<br>ion Documents Submission                                                                                         |  |  |  |  |  |
| 1.Application> 2<br>oplication Documents<br>After pressin                                                                              | Evaluation> 3.Accepta<br>Submission/留学申請書<br>In order to Finalize Application<br>In g the button, your Application Docume<br>Finalize Application                                                                          | rice<br>類の提出<br>Documents Submission, press the button.<br>ants will be locked and sent to the pre-check & faculty review.<br>ion Documents Submission                                                                                        |  |  |  |  |  |
| 1.Application>       2         oplication Documents       3         After pressir       3         Submit Online Application* :       3 | .Evaluation> 3.Accepta<br>Submission/留学申請書<br>In order to Finalize Application<br>Ing the button, your Application Docume<br>Finalize Application<br>Online Application Incomplete (D                                      | rice<br>類の提出<br>Documents Submission, press the button.<br>ants will be locked and sent to the pre-check & faculty review.<br>ion Documents Submission<br>eadline: 2023/04/10)                                                                |  |  |  |  |  |
| 1.Application>       2         oplication Documents       3         After pressin       3         Submit Online Application* :       3 | .Exakuation> 3.Accepta<br>Submission/留学申請書<br>In order to Finalize Application<br>of the button, your Application Docume<br>Finalize Application<br>Online Application Incomplete (Documents)                              | rice<br>類の提出<br>Documents Submission, press the button.<br>ants will be locked and sent to the pre-check & faculty review.<br>ion Documents Submission<br>eadline: 2023/04/10)                                                                |  |  |  |  |  |
| 1.Application>       2         oplication Documents       4         After pressin       4         Submit Online Application* :       1 | .Exakuation> 3.Accepta<br>Submission/留学申請書<br>In order to Finalize Application In<br>g the button, your Application Docume<br>Finalize Application<br>Online Application Incomplete (Documents)<br>Application Form (PDF)* | rice<br>類の提出<br>Documents Submission, press the button.<br>ents will be locked and sent to the pre-check & faculty review.<br>ion Documents Submission<br>eadline: 2023/04/10)<br>Incomplete                                                  |  |  |  |  |  |
| 1.Application>       2         oplication Documents       4         After pressin       4         Submit Online Application* :       1 | .Exakuation> 3.Accepta<br>Submission/留学申請書<br>In order to Finalize Application In<br>g the button, your Application Docume<br>Finalize Application<br>Online Application Incomplete (Dr<br>Application Form (PDF)*         | nce<br>類の提出<br>Documents Submission, press the button.<br>ents will be locked and sent to the pre-check & faculty review.<br>ion Documents Submission<br>readline: 2023/04/10)<br>Incomplete<br>Browse No file selected.                      |  |  |  |  |  |
| 1.Application>       2         oplication Documents       3         After pressin       3         Submit Online Application* :       3 | .Evaluation> 3.Accepta Submission/留学申請書 In order to Finalize Application In the button, your Application Docume Finalize Application Conline Application Incomplete (D Application Form (PDF)* Letter of academic          | nce<br>類の提出<br>Documents Submission, press the button.<br>ants will be locked and sent to the pre-check & faculty review.<br>ion Documents Submission<br>readline: 2023/04/10)<br>Incomplete<br>Browse No file selected. Upload<br>Incomplete |  |  |  |  |  |

If you would like to change your password, please click "Basic Information."

Please do not forget your password!!

| Sophia University                         |                                             |
|-------------------------------------------|---------------------------------------------|
| T Study Abroad Progress Basic Information |                                             |
| Basic Information                         |                                             |
| PERSONAL INFORMATION                      |                                             |
| Name (EN)                                 | **Nomination                                |
| Period of Study Abroad                    | Autmn Semester 2019<br>Spring Semester 2020 |
| ID                                        | FA19001                                     |
| Current Password                          |                                             |
| New Password                              |                                             |
| New Password (Confirm)                    |                                             |

# 3. Online Application Form and Documents Submission

### 3.1 Input Procedure

In this application form, you will input basic and important information such as

- Personal Information (Name, Birth Date, Nationality)
- Contact Information (Current and Emergency Contact)
- Current Academic Information
- Academic Background
- Study Plan (Program / Department, List of Courses You Expect to Take at Sophia)
- Other Information
- Personal Statement and Applicant Survey

You may save your current data at any time until you submit an Application Form.

Click "Online Application" on the "Study Abroad Progress."

| Study Abroad                                                                | Progress                                                                                                    |                                                                                        |                                                                                                    |
|-----------------------------------------------------------------------------|----------------------------------------------------------------------------------------------------|----------------------------------------------------------------------------------------|----------------------------------------------------------------------------------------------------|
| _                                                                           |                                                                                                    |                                                                                        |                                                                                                    |
|                                                                             | Check the p                                                                                                    | roaress of vou                                                                         | Hello!<br>Ir study abroad at SOPHIA below:                                                                                                    |
|                                                                             |                                                                                                    |                                                                                        |                                                                                                    |
| Before you start your applica                                               | tion, please read all the applicat                                                                                                    | tion information                                                                       | on our web page <u>here</u> .                                                                                                    |
| Once complete the online ap                                                 | lication form, applicants are re                                                                                                    | quired to submit                                                                       | t "online application PDF" and upload the                                                                                                    |
|                                                                             |                                                                                                    |                                                                                        |                                                                                                    |
|                                                                             |                                                                                                    |                                                                                        |                                                                                                    |
|                                                                             |                                                                                                    |                                                                                        | _                                                                                                    |
| 1.Application>                                                              |                                                                                                    |                                                                                        | ice                                                                                                    |
| 1.Application>                                                              | 2.Evaluation>                                                                                                    | 3.Acceptar<br>留学申請書                                                                    | nce<br>類の提出                                                                                                    |
| 1.Application>                                                              | 2.Evaluation><br>ents Submission / 율<br>In order to Final                                                                                              | 3.Acceptar<br>留学申請書<br>lize Application [                                              | ice<br>類の提出<br>Documents Submission, press the button                                                                                                  |
| 1.Application><br>oplication Docume                                         | 2.Evaluation><br>ents Submission / f<br>In order to Final<br>pressing the button, your App                                                             | 3.Acceptar<br>留学申請書<br>lize Application I<br>lication Docume                           | rce<br>類の提出<br>Documents Submission, press the button<br>nts will be locked and sent to the pre-chr                                                    |
| 1.Application><br>oplication Docume                                         | 2.Evaluation><br>ents Submission / f<br>In order to Final<br>pressing the button, your App                                                             | 3.Acceptar<br>留学申請書<br>lize Application I<br>lication Docume<br>finalize Applicatio    | nce<br>類の提出<br>Documents Submission, press the button<br>nts will be locked and sent to the pre-chr<br>on Documents Submission                         |
| 1.Application> pplication Docume Afte Submit Online Application*-           | 2.Evaluation><br>ents Submission f<br>In order to Final<br>pressing the button, your Appl<br>F                                                         | 3.Acceptar<br>留学申請書。<br>lize Application to<br>lication Docume<br>Finalize Application | ice<br>類の提出<br>Documents Submission, press the button<br>nts will be locked and sent to the pre-chi<br>on Documents Submission                         |
| 1.Application><br>pplication Docume<br>Afte<br>Submit Online Application* • | 2.Evaluation><br>ents Submission<br>In order to Final<br>pressing the button, your Appl<br>F<br>Online Application                                     | 3.Acceptar<br>習学申請書<br>lize Application I<br>lication Docume<br>Finalize Applicatio    | rce<br>類の提出<br>Documents Submission, press the button<br>nts will be locked and sent to the pre-chr<br>on Documents Submission                         |
| 1.Application> pplication Docume Afte Submit Online Application*-           | 2.Evaluation><br>ents Submission<br>In order to Final<br>pressing the button, your Appl<br>rescience of the putton of the putton<br>online Application | 3.Acceptar<br>留学申請書<br>lize Application I<br>lication Docume<br>Finalize Applicatio    | rce<br>類の提出<br>Documents Submission, press the button<br>nts will be locked and sent to the pre-che<br>on Documents Submission<br>eadline: 2023/04/10) |

There are 8 pages in total. Please fill in all the required information.

| 🌐 Onlir                                                                               | ne Applicat                                                                        | tion             |                                    |                                       |                                    |                                    |                                 |          |        |  |
|---------------------------------------------------------------------------------------|------------------------------------------------------------------------------------|------------------|------------------------------------|---------------------------------------|------------------------------------|------------------------------------|---------------------------------|----------|--------|--|
| Sophia University<br>Autmn Semester 2019 - Spring Semester 2020<br>Online Application |                                                                                    |                  |                                    |                                       |                                    |                                    |                                 |          |        |  |
| 1. PERSONAL INFORMATION<br>*This question requires an answer                          |                                                                                    |                  |                                    |                                       |                                    |                                    |                                 |          |        |  |
| Page1>                                                                                | Page2>                                                                             | Page3>           | Page4>                             | Page5>                                | Page6>                             | Page7>                             | Page8>                          | Confirm> | Submit |  |
|                                                                                       |                                                                                    |                  | Status: Incon                      | nplete (Your ap                       | plication has not                  | t been submitted                   | yet)                            |          |        |  |
| NAME IN ENGLI<br>P>JPNJOCHI>>                                                         | SH Spelling and<br>SOPHIKO>JANE                                                    | order of names r | must be exactly<br>, the last name | / as shown at th<br>is JOCHI, first ( | ne bottom of the<br>name is SOPHIK | photo page of y<br>O and middle na | our passport. (<br>me is JANE.) | e.g. For |        |  |
| Name in Alp                                                                           | habet アルファベ                                                                        | ット氏名             |                                    |                                       |                                    |                                    |                                 |          |        |  |
| Your name v                                                                           | Your name will be automatically converted to capital letters. 入力した氏名は大文字に自動変換されます。 |                  |                                    |                                       |                                    |                                    |                                 |          |        |  |
| Last(姓)*                                                                              |                                                                                    |                  |                                    | [                                     | ЈОСНІ                              |                                    |                                 |          |        |  |
| First(名)*                                                                             |                                                                                    |                  |                                    | -                                     | TARO                               |                                    |                                 |          |        |  |

### 3.2 Input your Study Plan

On Page 5, you will be required to choose a program which you wish to be enrolled at Sophia. If you wish to take courses (including Japanese language courses) from the Faculty of Liberal Arts, please choose "English-Taught Program," "Undergraduate," and "Faculty of Liberal Arts."

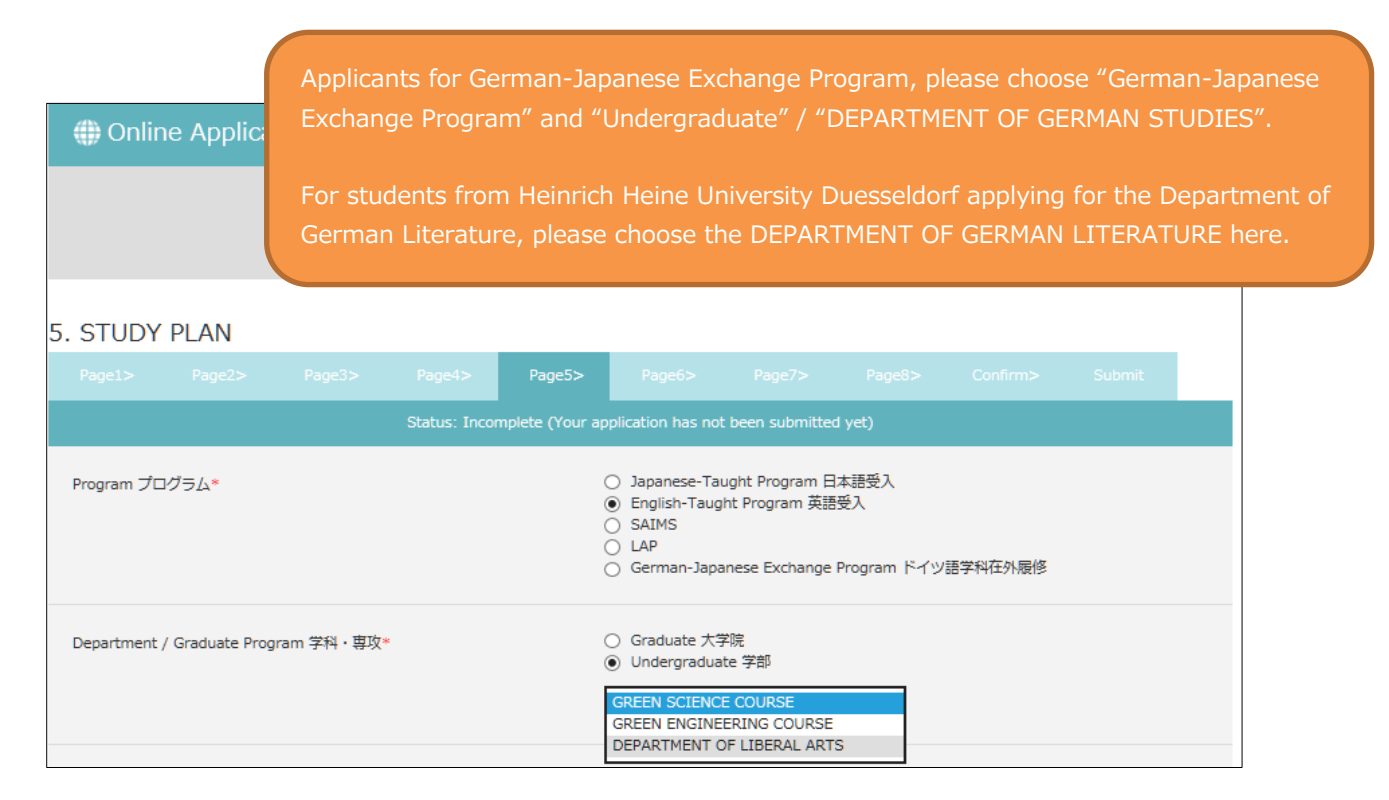

On Page 5, you also need to choose courses you wish to take at Sophia. Please read the instructions carefully and fill in the registration code and title. You can search for course details using the syllabus inquiry.

|                         | ımn Semester                         | 2022 Sy                              | llabus Inquiry                                 | シラバス検索                                                                                                    |                                                                                                    |                                                                                                    |                          |  |
|-------------------------|--------------------------------------|--------------------------------------|------------------------------------------------|----------------------------------------------------------------------------------------------------|----------------------------------------------------------------------------------------------------|----------------------------------------------------------------------------------------------------|--------------------------|--|
| Co                      | urse Code                            |                                      |                                                | Course Title                                                                                                    |                                                                                                    |                                                                                                    |                          |  |
| AANT3020 *              |                                      |                                      | *                                              | HUMAN ECC                                                                                                    | DLOGY: RIVERS 1                                                                                                    |                                                                                                    |                          |  |
| FC                      | \$\$71500                            |                                      |                                                | Intercultur                                                                                                    | Communication 2                                                                                                    |                                                                                                    |                          |  |
| Syll                    | abus inquiry [LOY                    | 'OLA] - pogl                         | e Chrome                                       |                                                                                                    |                                                                                                    | -                                                                                                    |                          |  |
| so                      | cs.cl.sophia.ac.j                    | p/campus                             | b/campussquare                                 | e.do?_flowExecut                                                                                                    | ion Key=_c7075D612-EAE3-F7DA-4B                                                                                     | 93-D9C4A0617BE0_k                                                                                                    | . 🔄 Q                    |  |
| Q<br>10W                | Syllabus inquir<br>s search result   | ry∕Search<br>s from1 re              | Regults<br>sults in 100 resu                   | ilts (total of 17)                                                                                                    | 8 results)                                                                                                    |                                                                                                    |                          |  |
| arc                     | h results :                          | << previo                            | us page 2                                      | next page >>                                                                                                    | <u> </u>                                                                                                    |                                                                                                    |                          |  |
| _                       | Semester                             | Term<br>Offered                      | Date/Time                                      | Registration<br>Code                                                                                                    | Course Title                                                                                                    | Instructor                                                                                                    | Inq                      |  |
| lo.                     |                                      |                                      |                                                | and the second second sec |                                                                                                    | and the second second se |                          |  |
| lo.<br>1                | SPRING                               | SPRING                               | Mon1                                           | AANT3020                                                                                                    | HUMAN ECOLOGY: RIVERS 1                                                                                             | and the second second se | Inq                      |  |
| o.<br>1<br>2            | SPRING<br>SPRING                     | SPRING<br>SPRING                     | Mon1<br>Mon1, Thu1                             | AANT3020<br>AANT3100                                                                                                    | HUMAN ECOLOGY: RIVERS 1<br>RESEARCH METHODS IN<br>ANTHROPOLOGY                                                      |                                                                                                    | Inq                      |  |
| 1<br>2<br>3             | SPRING<br>SPRING<br>SPRING           | SPRING<br>SPRING<br>SPRING           | Mon1<br>Mon1, Thu1<br>Mon1, Thu1               | AANT3020<br>AANT3100<br>AART4610                                                                                                    | HUMAN ECOLOGY: RIVERS 1<br>RESEARCH METHODS IN<br>ANTHROPOLOGY<br>SEMINAR IN ART HISTORY 1                          |                                                                                                    | Inq<br>Inq<br>Inq        |  |
| 10.<br>1<br>2<br>3<br>4 | SPRING<br>SPRING<br>SPRING<br>SPRING | SPRING<br>SPRING<br>SPRING<br>SPRING | Mon1<br>Mon1, Thu1<br>Mon1, Thu1<br>Mon1, Thu1 | AANT3020<br>AANT3100<br>AART4610<br>AENG111A                                                                                                    | HUMAN ECOLOGY: RIVERS 1<br>RESEARCH METHODS IN<br>ANTHROPOLOGY<br>SEMINAR IN ART HISTORY 1<br>ENGLISH COMPOSITION 1 |                                                                                                    | Inq<br>Inq<br>Inq<br>Inq |  |

7 / 14

### 3.3 Confirmation and Submit

If you complete other documents, go back to Online Application Form page 8, and click "Confirm and Print".

#### 8. APPLICATION CHECKLIST

|                    |                     |                   |         |                                                                                                    |                                                                                                    | Page8>                                                                                                    |                                                                                                    |                                                                             |
|--------------------|---------------------|-------------------|---------|----------------------------------------------------------------------------------------------------|----------------------------------------------------------------------------------------------------|----------------------------------------------------------------------------------------------------|----------------------------------------------------------------------------------------------------|-----------------------------------------------------------------------------|
|                    |                     |                   |         | : Not Available                                                                                                    |                                                                                                    |                                                                                                    |                                                                                                    |                                                                             |
| Autumn Semester 20 | 24 Exchange Program | Application Checl | k List* |                                                                                                    |                                                                                                    |                                                                                                    |                                                                                                    |                                                                             |
|                    |                     |                   |         | Documents to be         *Letter of acai         *Official acade         List of Courses         TOEFL / IELTS         for ALL applicant         aught program)         JLPT official te         rogram)         *Certificate of         *Digital color         *Photocopy of         Essay explaini         only for applicant         *Housing Appi | submitted<br>demic recomme<br>smic transcript(<br>s Currently Enror<br>(Academic) / T<br>ts from non-Eng<br>st report (only<br>Health (form p<br>photo (length 4<br>passport<br>ng motivation a<br>ts applying for<br>lication | endation (Form p<br>s)<br>OEIC official tes<br>glish-speaking in<br>for applicants ap<br>rovided)<br>cm × width 3cm<br>and academic ba<br>the Graduate Pr | provided)<br>d on the transcri<br>t report<br>stitutions applyi<br>oplying for Japar<br>n, white backgro<br>ckground for GP<br>ogram in Global | ipt)<br>ing for English-<br>nese taught<br>uund)<br>'GS courses<br>Studies) |

When you click "Confirm & Print" or "Previous Page" the information you entered into this form will be saved automatically.

| < Previous Page | Save | Confirm & Print > |
|-----------------|------|-------------------|

On the confirmation page, you can preview the information you have filled in. Please agree to the articles of pledge and the processing of personal data.

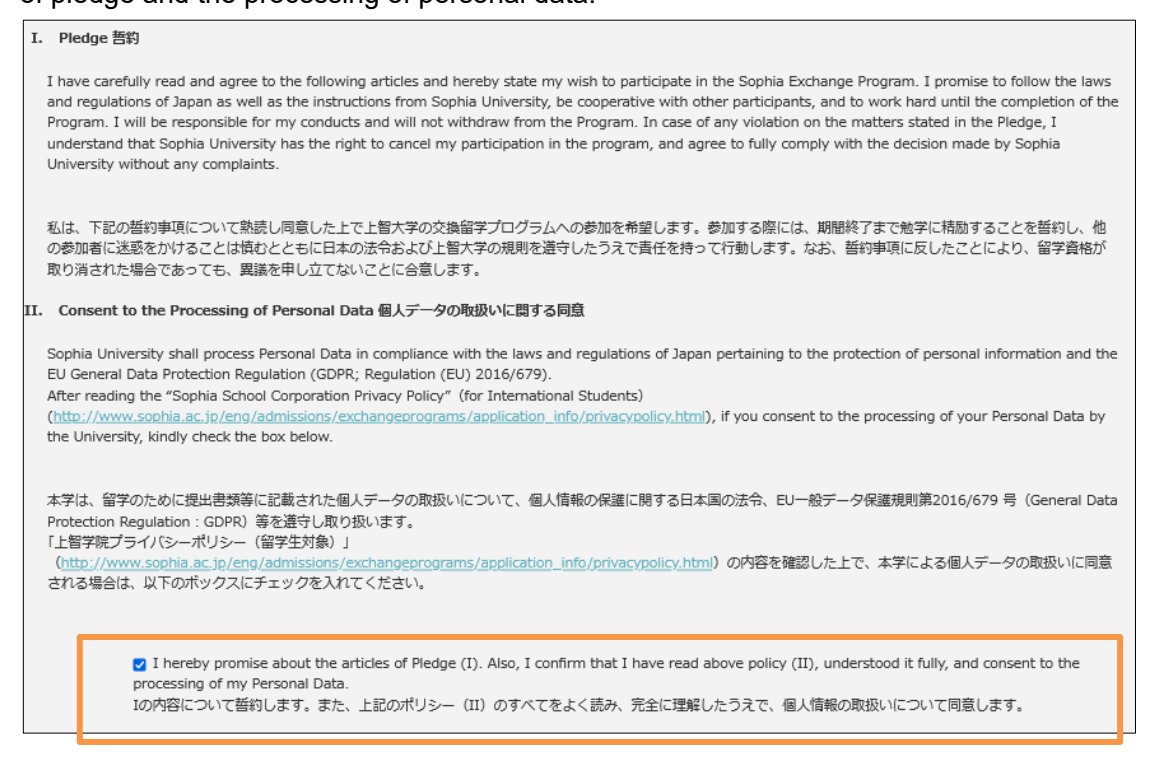

To complete the online application form, click "Submit".

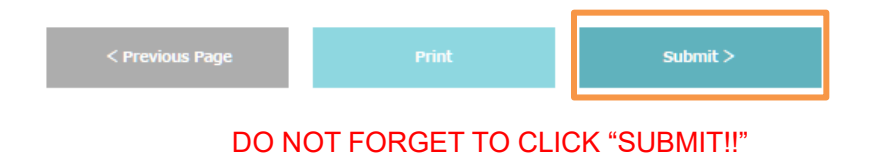

#### \*If you would like to keep the application form with you, please click on the "Print" button.

When you click "Print", a PDF file "OnlineApplication.pdf" is created. You can open and save the file. Please upload the PDF file through the portal together with other required documents. Printをクリックすると、OnlineApplication.pdfというPDFファイルが生成されます。 このフォームを他の必要書類と一緒にポータル上でアップロードしてください。

| < Previous Page Print Submit > |
|--------------------------------|
|--------------------------------|

#### A file named "OnlineApplication.pdf" (2 pages) is downloaded in PDF format.

| Academic Year 2<br>(Application Period: March (        | 2019<br>01 - April 10, 2019)<br>APPLICATI | Sophia Uni<br>on form for f | versity<br>Exchange     | (上智大学)<br>PROGRAM (交換                                                                  |                                                                                                    | :学<br>RSITY | Academic Purpose<br>test                                                                                                    | s Easay エッセイ                                                                                                    | C                                                                                                    | 》上智大学<br>SOPHIA UNIVERS                                                                                                    |
|--------------------------------------------------------|-------------------------------------------|-----------------------------|-------------------------|----------------------------------------------------------------------------------------|----------------------------------------------------------------------------------------------------|-------------|----------------------------------------------------------------------------------------------------|----------------------------------------------------------------------------------------------------|----------------------------------------------------------------------------------------------------|----------------------------------------------------------------------------------------------------|
| Semester(s)<br>留学期間                                    |                                           | Autumn Semeste              | r 2019                  |                                                                                        | ]                                                                                                    |             |                                                                                                    |                                                                                                    |                                                                                                    |                                                                                                    |
| Program<br>プログラム                                       |                                           | English-Taught P            | rogram 英語               | 受入                                                                                     |                                                                                                    |             |                                                                                                    |                                                                                                    |                                                                                                    | Character shifts (                                                                                                    |
| Department / Graduat<br>学纪 - 専攻                        | te Program                                | Undergraduate 🖗             | *#F                     | DEPARTMENT OF                                                                          | LIBERAL ARTS                                                                                                    |             | Promise 誓約                                                                                                    |                                                                                                    |                                                                                                    | Character 7/97                                                                                                    |
| Name in Alphabet<br>アルファベット氏名<br>Name in Kanji<br>漢字氏名 | MAKI                                      | Last 🎋                      | HAYASAK<br>Name<br>カタカブ | A<br>First 年<br>「氏名                                                                    | <u>27</u>                                                                                                    | Middle      | 私は、現途記載の響終<br>熱学に精励することを<br>動します。なお、解約<br>また、上側学院プライ<br>(http://www.sophi<br>全に理解したうえで、(                                                                                        | 9年間について熟読し目意した上で上部大手<br>着利し、他の参加者に迷惑をかけることは構<br>な間に反したことにより、曲字質格が取り消さ<br>シーガジー(個字社対象)<br>a.ac.jp/eng/admissions/exchangeprog<br>最人情報の取扱いについて同意します。                                                                                                    | tの交換留学プログラムへの参加を希望します。参加<br>むととに日本の法令および上部大学の現料を遵<br>れた場合であっても、異議を申立てないことに合言<br>ramz/application_info/privacypolicy.html)の                                                                                                    | Dする際には、期間終了<br>すしたうえで責任を持つ<br>しします。<br>内容のすべてをよく読み                                                                                                    |
| Sex<br>변외<br>Country of<br>Citizenship<br>대행           | F<br>Nationality 1:                       | JAPAN                       | Birth I<br>生年月          | Date 200<br>E If you hold dual citize<br>you would use to ente<br>including Japan, you | 00/12/03<br>nship, indicate both. Then check t<br>r/apan. If you hold dual citizensh<br>must use Japanese nationality. | e one       | I have carefully rea<br>the Sophia Exchan<br>University, be coop<br>for my conducts ar<br>understand that So<br>decision made by 3<br>Also, I confirm that<br>(http://www.conbi | Id and agree to the articles on the sepa<br>ge Program. I promise to follow the law<br>serative with other participants, and to<br>id will not withdraw from the Program.<br>phia University mithout any complain<br>I have read the "Sophia School Corps<br>to in force Admission Companyation and the second<br>technologies of the second school Corps | rately provided pledge, and hereby state my<br>vs and regulations of Japan as well as the ins<br>work hard until the completion of the Progra<br>In case of any violation on the matters state<br>my participation in the program, and agree t<br>nts.<br>Deliver Privacy Policy (for International Stud-<br>deliver privacy for International Stud-<br>policy (norlinearmolium here). | wish to participate i<br>tructions from Soph<br>m. I will be respons<br>d in the Pledge, I<br>to fully comply with<br>ents)"<br>adderstood it fully or |
| Birth Place<br>出生地                                     | Paris                                     | 」<br>City 市                 |                         | State                                                                                  | FRANCE                                                                                                    | untry 🖾     | consent to the pro                                                                                                    | essing of my Personal Data                                                                                                    | anna, appacation_inio, privacypoacy.nuna), u                                                                                                    | nderstood it ruity, an                                                                                                    |
| Home University<br>出身士学                                | Seattle Univer                            | sity                        | Major<br>書羽             | tes                                                                                    | t                                                                                                    |             | Applicant's name<br>志願者署名                                                                                                    | MAKI HAYASAKA                                                                                                    | Date(YYYY/MM/DD)<br>日付(年/月/日)                                                                                                    | 2022/01/31                                                                                                    |
| Expected Graduation<br>卒棄見込年月                          | 2021<br>Ye                                | 08<br>ar年 Mor               | Degree<br>取得見           | e to be awarded Ba                                                                     | chelor                                                                                                    |             |                                                                                                    |                                                                                                    |                                                                                                    |                                                                                                    |
| Health Conditions<br>病気・身体状況                           |                                           |                             |                         |                                                                                        |                                                                                                    |             |                                                                                                    |                                                                                                    |                                                                                                    |                                                                                                    |
| Japanese Language St<br>日本語学習経験                        | tudy Background                           | Yes                         |                         |                                                                                        |                                                                                                    |             |                                                                                                    |                                                                                                    |                                                                                                    |                                                                                                    |
| List of Courses You Ex                                 | xpect to Take at :                        | Sophia 上智大学で見               | 【修を希望する                 | 科目を列挙して下さい                                                                             |                                                                                                    |             |                                                                                                    |                                                                                                    |                                                                                                    |                                                                                                    |
| Course Code<br>test                                    | Course Title<br>test                      |                             | Cours                   | e Code Co                                                                              | urze Title                                                                                                    |             |                                                                                                    |                                                                                                    |                                                                                                    |                                                                                                    |
|                                                        |                                           |                             |                         |                                                                                        |                                                                                                    |             |                                                                                                    |                                                                                                    |                                                                                                    |                                                                                                    |
|                                                        |                                           |                             |                         |                                                                                        |                                                                                                    |             |                                                                                                    |                                                                                                    |                                                                                                    |                                                                                                    |
|                                                        |                                           |                             |                         |                                                                                        |                                                                                                    |             |                                                                                                    |                                                                                                    |                                                                                                    |                                                                                                    |
|                                                        |                                           |                             |                         |                                                                                        |                                                                                                    |             |                                                                                                    |                                                                                                    |                                                                                                    |                                                                                                    |

## 4. Upload Other Application Documents

Upload the completed documents to "Submit Required Documents".

For the list of documents to be submitted, please refer here.

https://piloti.sophia.ac.jp/eng/studyabroad/exchangeprograms/application\_info/application\_materials/

| Pre-Departure               |                                                                      |                                               |                               |
|-----------------------------|----------------------------------------------------------------------|-----------------------------------------------|-------------------------------|
| Submit Online Application : | Complete (2021/07/29)                                                |                                               |                               |
|                             | Incomplete (Deadline: 2019/04/10                                     | 0                                             |                               |
|                             | Letter of academic<br>recommendation                                 | 「参照」 フ: イルが洪沢されていまけん。 Upload                  | ][]                           |
|                             | Official academic<br>transcript(s)                                   | Incomplete<br>参照_ ファイルが別見されていません。 Upload      | After choosing the documents, |
|                             | List of Courses Currently<br>Enrolled                                | hcomplete<br>参照_<br>ファイルが展発されていません。<br>Upload | click "upload"                |
|                             | TOEFL/ IELTS(Academic)/<br>TOEIC test report                         | Incomplete<br>参照。ファイルが選択されていません。 Upload       |                               |
|                             | 3LPT N1 test report.                                                 | Incomplete<br>参照。ファイルが研究されていません。 Upload       |                               |
|                             | Certificate of Health                                                | Incomplete<br>変更_ ファイルが再発されていません。 Upload      |                               |
| Submit Hennend Documents -  | Digital color photographs<br>(length 4cm × width 3cm<br>*exact size) | Incomplete<br>参照_ファイルが展示されていません。 Upload       |                               |
| Creatin 202                 | Photo copy of your passport                                          | Incomplete<br>参照。ファイルが選択されていまけん。 Upload       |                               |
|                             | for GPGS (Graduate                                                   | Incomplete                                    |                               |

There are provided form for Some Documents (Recommendation Letter and Certificate of Health) on "Documents" area in Sophia Go Global Portal.

Documents

| Application Documents                                  |                                           |
|--------------------------------------------------------|-------------------------------------------|
| <br>24S_00_(for Students) Application Guide_202302.pdf | 00_(for Students) Application Guide       |
| 24S_01_Recommendation Letter Form20230915.xlsx         | 24S_01_Recommendation Letter Form20230915 |
| 245_02_Certificate of Health_20230329.docx             | 24S_02_Certificate of Health_20230329     |

All documents must be uploaded through portal and please do not attach documents to the email. If you have any documents that you cannot upload through the portal (e.g. a recommendation letter sent directly from your teacher), please let us know.

Uploaded documents can be replaced UNTIL you click the "Finalize Application Documents Submission".

# 5. Housing Application

Notes: Housing allocation works on first-come-first-served basis.

| Click the "Housing Application."                   |                                   |  |  |  |
|----------------------------------------------------|-----------------------------------|--|--|--|
| Subr <mark>uit <u>Housing Application</u> :</mark> | Incomplete (Deadline: 2019/04/10) |  |  |  |

If you have chosen "Sophia Associated Housings," please number the housings in the order of your preference on the second page.

| Page1>                                                                                                    | Page2>                                |                   |                                  |                                |                                                       |   |
|----------------------------------------------------------------------------------------------------|---------------------------------------|-------------------|----------------------------------|--------------------------------|-------------------------------------------------------|---|
| Status: Incomplete (Your application has not been submitted yet)                                                                                                    |                                       |                   |                                  |                                |                                                       |   |
| We will not use                                                                                                    | the personal info                     | ormation on the I | housing application              | for other purpose              | 5.                                                    |   |
|                                                                                                    |                                       |                   |                                  |                                |                                                       |   |
| HOUSING A                                                                                                    | RRANGEMENTS {                         | 百合封施*             |                                  |                                |                                                       |   |
| Housing List<br>https://www                                                                                                    | for Sophia and §<br>v.sophia.ac.jp/en | Self Arrangement  | t (上智大学の寮と自<br>:changeprograms/h | 己手配の宿舎一覧 <br>ousingInfo costs/ | ) :<br>'Housing List/index.html                       |   |
|                                                                                                    |                                       |                   |                                  | 0.50                           | PHTA Associated Housings ト智大学の春                       |   |
|                                                                                                    |                                       |                   |                                  | ⊖ se                           | LF Arrangement 自己手配                                   |   |
|                                                                                                    |                                       |                   |                                  |                                |                                                       | ļ |
|                                                                                                    |                                       |                   |                                  |                                |                                                       |   |
| We will not used                                                                                                    | the necronal infec                    | stion on the her  | status: Incomplete (\            | our application ha             | is not been submitted yet)                            |   |
| we will not use                                                                                                    | the personal mion                     | mation on the not | using application for            | outer purposes.                |                                                       |   |
| HOUSING PR                                                                                                    | EFERENCE 宿舍希                          | 헆                 |                                  |                                |                                                       |   |
| Read housing information carefully from the link below before ranking selection. Only rank housing options that you are willing to enter if once assigned.<br>Housing allocation works on first come, first served basis. Those who cannot be placed to any of the housing options below should look for housing by your<br>own. *The availabilities are quite limited. We are strongly adviced to choose 2 or more housings to assure their housing arrangement.<br>下記リンクより宿台案内をよく読んだ上、入居希望宿台の希望順位を記して下さい。配置された場台必ず入居する宿台のみお道びください。宿台配置は先着順で行います。配<br>置されない場台はご自身で手配する必要があります。*入居可能人数が限られていますので、少なくとも2つ以上の希望をつけることをお勧めします。<br>Housing List (宿台一覧): <u>https://www.sophia.ac.ip/eng/admissions/exchangeprograms/housingInfo_costs/index.html</u> |                                       |                   |                                  |                                |                                                       |   |
| (WOMEN)                                                                                                    |                                       |                   |                                  | 3                              | SOPHIA SOSHIGAYA INTERNATIONAL HOUSE<br>祖師谷国際交流会館     |   |
|                                                                                                    |                                       |                   |                                  | 4                              | SOPHIA-ARRUPE INTERNATIONAL RESIDENCE<br>上智大学アルペ国際学生寮 |   |
|                                                                                                    |                                       |                   |                                  |                                | SOCIAL RESIDENCE HIGASHI-KOGANEI<br>ソーシャルレジデンス東小金井    |   |
|                                                                                                    |                                       |                   |                                  |                                | KASAI INTERNATIONAL HOUSE<br>葛西インターナショナルハウス           |   |
|                                                                                                    |                                       |                   |                                  | 1                              | AZALEA HOUSE<br>アゼリアハウス                               |   |
|                                                                                                    |                                       |                   |                                  |                                | DK HOUSETOKYO NERIMA<br>DK ハウス 東京・練馬                  |   |
|                                                                                                    |                                       |                   |                                  | 2                              | DK HOUSE SHINKOIWA<br>DK ハウス 新小岩                      |   |
|                                                                                                    |                                       |                   |                                  | 5                              | DK HOUSE MATSUDO<br>DKハウス松戸                           |   |
|                                                                                                    |                                       |                   |                                  |                                |                                                       |   |

# 6. Finalize Application Documents Submission

After uploading all the required application documents through portal, applicants must press "Finalize Application Documents Submission" button to let us know that you completed online application. After pressing the button, your Application Documents will be locked and sent to the pre-check & faculty review.

Notes: We will NOT start your application review until you finalize your documents.

# 7. Step 6: Certificate of Eligibility (CoE)

After pressing "Finalize Application Documents Submission" button, you will receive a contact from administrative law firm, which we are entrusted with, regarding the COE (Certificate of Eligibility) within approximately two weeks. Please follow the instructions of them.

Contact: Support Gyoseishoshi Law Firm (サポート行政書士法人) sophia-u.global@shigyo.co.jp

### 8. Step 7: Application Review and Acceptance Notice

If there are any problems or missing information on the documents, <u>we will contact you by email</u>, <u>therefore please check your email box regularly</u>. You can also check the required updates on the online application system.

| Pre-Departure               |                                    |                                         |  |  |  |  |
|-----------------------------|------------------------------------|-----------------------------------------|--|--|--|--|
| Submit Online Application : | Complete (2021/07/29)              |                                         |  |  |  |  |
|                             | Received. Documents under review.  |                                         |  |  |  |  |
|                             | Application form                   | Complete Download                       |  |  |  |  |
|                             | Letter of academic recommendation  | Complete Download                       |  |  |  |  |
|                             | Official academic<br>transcript(s) | Incomplete<br>参照 ファイルが選択されていません。 Upload |  |  |  |  |

Please give us a reply after receiving our email about missing information or incomplete documents.

After completing all the application materials, your application will be sent to the faculty's review. It will take 6-8 weeks for the review and acceptance notice will be sent to you via email once your application is accepted by the faculty.

After the acceptance notice is sent, a digital acceptance letter and supporting documents (ex. Academic Calendar, Visa instructions) will be available online.

# 9. Step 8: Arrival Information

After receiving the CoE, you can apply VISA and book flight ticket.

Then we will ask you to submit arrival information online.

| Acceptance :<br>Letter of Acceptance | Screening Complete (2021/07/29)   |
|--------------------------------------|-----------------------------------|
| Subnit <u>Arrival Form</u> :         | Incomplete (Deadline: 2019/08/18) |

Click "Arrival Form" and fill in all the required information.

| ARRIVAL INFORMATION 到卷情報                                                                                                    |      |
|----------------------------------------------------------------------------------------------------|------|
| Arrival Date to Japan 到箬日*                                                                                                    |      |
| Arrival Time to Japan 到着時刻*<br>(in JAPAN TIME, e.g. 14:10)                                                                        |      |
| Flight number of Final Flight to Japan フライト番号*<br>e.g. UA837                                                                      |      |
| Flight Number of ALL Connecting Flight(If any) 経由便<br>e.g. UA755→UA837                                                            |      |
| Final Departure Airport to Japan 最終出発空港*<br>e.g. San Francisco,SFO                                                                |      |
| Arrival Airport in Japan 到箬空港*<br>Narita/Haneda/Others(Airport Meeting Service is available only at<br>Narita or Haneda Airport.) |      |
| Contact Information in Japan 日本での連絡先                                                                                              |      |
| Address 住所                                                                                                    |      |
| Phone# 電話番号                                                                                                    |      |
|                                                                                                    | Save |

# 10. Contact

If you have any questions or problems about the application procedure, please refer to our Web page. You can also contact us using the email address below: Sophia University, Center for Global Education and Discovery 7-1, Kioi-cho, Chiyoda-ku, Tokyo, Japan, 102-8554 Tel: +81-3-3238-3521 Email: inbound-co@sophia.ac.jp